#### SOMMARIO AGGIORNAMENTO 2.3.20

| Cloud: Rilascio applicazione faithcloud.it                        | 1  |
|-------------------------------------------------------------------|----|
| Nuove credenziali                                                 | 2  |
| Accesso impostazioni servizio Faith Cloud / Faith Network         | 2  |
| AbiLItazione accesso tramite web app                              | 2  |
| Interazione di faith con il cloud                                 | 2  |
| Messaggio chiusura Faith                                          | 3  |
| Console Visita                                                    | 3  |
| Ricerca del paziente                                              | 3  |
| Ricerca per genitore                                              | 4  |
| Anagrafica Pazienti                                               | 5  |
| Ricerca                                                           | 5  |
| Accesso Diretto Console Visita                                    | 6  |
| nuovo report: Anamnesi Neonatale                                  | 6  |
| Ricetta Accertamenti e farmaci                                    | 7  |
| Bilanci di salute                                                 | 7  |
| Cartella Clinica del paziente                                     | 8  |
| Piano terapeutico del paziente                                    | 8  |
| Attivita'                                                         | 8  |
| Riepilogo Bilanci e Prestazioni PIP                               | 9  |
| Invio Fatture via eMail                                           | 9  |
| Invio Fatture al Sistema TS                                       | 9  |
| Regione Lazio – Versione tariffario al 16/01/20171                | .0 |
| Regione Calabria - Bilanci di Salute e varie                      | .0 |
| Regione Sicilia – ASP 208 – Elenco pazenti con tipo allattamento1 | .0 |
| Stampa della licenza d'uso1                                       | .1 |

# **AGGIORNAMENTO 2.3.20**

# CLOUD: RILASCIO APPLICAZIONE FAITHCLOUD.IT

Per tutti gli utilizzatori del software e servizi Faith Cloud e/o Faith Network viene data la possibilità di accedere, tramite qualsiasi tipo di dispositivo, alle cartelle cliniche dei propri pazienti on line.

CLOUD

Per accedere alle cartelle cliniche on line è necessario collegarsi al sito faithcloud.it o scaricare l'apposita

APP "**faithcloud**" da un qualsiasi dispositivo mobile.

Per rendere sempre più sicuro l'accesso alle informazioni on line, sono state apportate le seguenti modifiche:

### NUOVE CREDENZIALI

Per potere accedere al servizio Faith Cloud e/o Faith Network, o accedere ai servizi WEB faithcloud.it, è necessario impostare una nuova password di accesso che è personale e riservata.

Si avranno a disposizione 30 gg per poter procedere con la modifica della password, trascorso queste termine il servizio cloud e network verrà sospeso.

Per impostare la password accedere al servizio Cloud, tramite il pannello di controllo dell'applicazione "Faith Agent" e procedere con il cambio password. Per maggiori dettagli <u>guarda la guida in linea</u>. Per maggiori informazioni sul cloud, puoi visionare la <u>guida in linea completa</u>

Sostanzialmente, per la richiesta di una nuova password, sarà sufficiente:

- 1. Cliccare sulla voce "Hai dimenticato la password" nella finestra di accesso al cloud
- 2. Inserire il proprio nome utente che corrisponde al proprio codice fiscale
- 3. Attendere la ricezione di un'email che viene spedita automaticamente al Vs account di posta elettronica a cui sono collegate tutte le licenze di Faith
- 4. Seguire i passi riportati nell'email
- 5. La password che viene impostata, può essere utilizzata sia per accedere alle impostazioni del servizio Faith Cloud e/o Faith Network che per accedere all'APP WEB faithcloud.it.

### ACCESSO IMPOSTAZIONI SERVIZIO FAITH CLOUD / FAITH NETWORK

Con la versione 2.3.20 di Faith, è stata modificata la logica di funzionamento del servizio Faith Cloud / Faith Network, in quanto non sarà più necessario accedere al servizio per far partire la sincronizzazione dei dati; allo stesso tempo, sarà possibile abilitare/disabilitare ogni singolo computer all'operazione di sincronizzazione dei dati delle cartelle cliniche.

Visto che sarà possibile modificare informazioni importanti, l'accesso al pannello di controllo del Cloud, sarà possibile solo previo inserimento delle credenziali di accesso.

Per maggiori informazioni, visionare la guida in linea.

#### ABILITAZIONE ACCESSO TRAMITE WEB APP

Dal pannello di controllo del Cloud, sarà possibile **"Abilitare**" o **"Disabilitare"** l'accesso alle cartelle cliniche dei propri pazienti tramite la WEB APP, faithcloud per dispositivi mobili, o tramite il sito <u>www.faithcloud.it</u>. Questa operazione permette di rendere maggiormente sicuro l'accesso tramite la WEB APP, soprattutto per chi non è interessato ad usufruire di questo nuovo servizio.

Per maggiori informazioni, visionare la guida in linea.

#### INTERAZIONE DI FAITH CON IL CLOUD

All'interno dell'applicazione Faith, sono state aggiunte una serie di funzionalità che permettono di avere un maggiore controllo sull'attività di sincronizzazione del Cloud.

In alto sulla destra, sarà presente la seguente indicazione: 繩 Sincronizzato il 10/02/2017 19.06.22

Viene riportato la data e l'ora dell'ultima sincronizzazione.

Potrebbe succedere che il dato visualizzato non sia aggiornato, a tal proposito è sufficiente cliccare sulla

descrizione Sincronizzato il 10/02/2017 19.06.22, per avere l'effettivo ultimo orario di sincronizzazione.

Cliccando, invece sull'icona —, è possibile visualizzare l'elenco dei computer sincronizzati Per maggiori informazioni, visionare <u>la guida in linea.</u>

# MESSAGGIO CHIUSURA FAITH

Quando si chiude "Faith" e ci sono dei dati ancora da sincronizzare, viene dato il seguente messaggio:

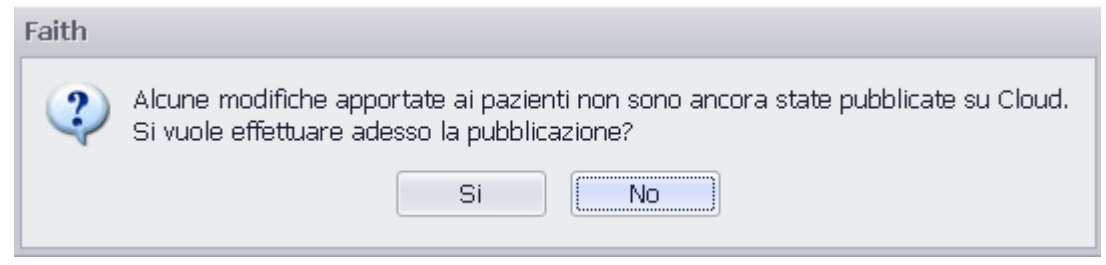

Rispondendo "Si", verrà avviata la sincronizzazione dei dati delle cartelle cliniche aggiornate.

# PER MAGGIORI INFOMARZIONI CLICCA QUI PER VISIONARE IL VIDEO TUTORIAL

## CONSOLE VISITA

Sono state migliorate le modalità di ricerca del paziente, sia nella "Console Visita", che nell'Anagrafica pazienti.

#### RICERCA DEL PAZIENTE

In corrispondenza della casella di ricerca del paziente, sono state inserite delle caselle di selezione, che permettono, in maniera intuitiva, di selezionare il tipo di ricerca da effettuare. Le caselle in questione agiscono in "OR", questo vuol dire che se si selezionano più caselle, il paziente verrà ricercato in tutte le categorie selezionate.

| Matricola      | Cognome e nom  | ne            |         | _ |
|----------------|----------------|---------------|---------|---|
| 1              | Bianchi Emanue | la            |         | ø |
| <u>⊿</u> tti∨i | <u> </u>       | ✓ <u>S</u> SN | Privati | _ |

Attivi → Selezionando la presente casella, il paziente in questione verrà ricercato nell'elenco dei soli pazienti attivi.

**Revocati**  $\rightarrow$  Selezionando la presente casella, il paziente in questione verrà ricercato nell'elenco pazienti revocati.

**SSN**  $\rightarrow$  Selezionando la presente casella, il paziente in questione verrà ricercato nell'elenco pazienti convenzionati SSN.

Faith

**Privati** → Selezionando la presente casella, il paziente in questione verrà ricercato nell'elenco pazienti privati.

In pratica se si vuole ottenere:

Elenco di tutti i pazienti → Selezionare o deselezionare tutte le caselle Elenco di tutti i pazienti attivi → Selezionare la casella "Attivi" Elenco dei soli pazienti privati attivi → Selezionare le caselle "Attivi" e "Privati" Elenco dei soli pazienti convenzionati attivi → Selezionare le caselle "Attivi" e "SSN"

A volte può succedere di non trovare un paziente nell'elenco; in questo caso, selezionando anche la casella "**Revocati**", è possibile visualizzare o ricercare il paziente in questione tra i revocati.

Inoltre, i pazienti elencati verranno evidenziati con colori diversi in base allo stato di appartenenza e precisamente:

Blue → I pazienti privati Rosso → I pazienti revocati Viola → I pazienti deceduti Nero → Tutti gli altri.

| Matri | Cognome e nome    | Codice fiscale   | Età         | Data nascita | Comune di nascita | Comune residenza     | Indirizzo                 | Telefono N                |
|-------|-------------------|------------------|-------------|--------------|-------------------|----------------------|---------------------------|---------------------------|
| 1     | Bianchi Emanuela  | BNCMNL12T52C351X | 04a 02m 05g | 12/12/2012   | CATANIA           |                      |                           |                           |
| 7     | Bologna Giacomo   | BLGGCM01P07C351H | 08a 05m 10g | 07/09/2008   | CATANIA           | MILANO               | Via Mantova, 18           | 095395566 095395566       |
| 6     | Cantone Giuseppe  | CNTGPP98P23C351H | 08a 04m 24g | 23/09/2008   | CATANIA           | CATANIA              | Via della Vecchia Napoli, | 095302380 3363363361 1111 |
| 4     | Caruso Claudia    | CRSCLD02P50C351R | 10a 11m 17g | 28/02/2006   | CATANIA           | CATANIA              | Via Etnea, 45             | 33355566614 33355566€     |
| 1     | Fabiano Fabiano   | FBNFBA62S28H501F | 54a 02m 19g | 28/11/1962   | ROMA              | ROMA                 | Via S. Alfio, 2           | 0957934099 09579340951234 |
| 3     | Fenomeno Luca     | FNMLCU16T12C351Q | 00a 02m 05g | 12/12/2016   | CATANIA           |                      |                           |                           |
| 20    | Gambera Angelo    | GMBNGL89T23C351B | 27a 01m 25g | 23/12/1989   | CATANIA           |                      |                           |                           |
| 19    | GAMBERA MARIO     | GMBMRA90T23Z133W | 26a 01m 25g | 23/12/1990   | SVIZZERA          | SANT'AGATA LI BATTIA | 1Via Ugo Foscolo 17       |                           |
| 1     | Neri Alfio        | NRELFA01D23D969J | 15a 09m 24g | 23/04/2001   | GENOVA            | CATANIA              | Via Etnea, 45             | 095212544                 |
| 3     | Neri Antonella    | NRENNL99T64C351H | 17a 01m 24g | 24/12/1999   | CATANIA           | CATANIA              | Via Etnea, 45             |                           |
| 8     | Prova1 Shark1     | PRVSHK19F27G354K | 72a 11m 24g | 22/02/1944   | CAGLIARI          |                      |                           |                           |
| 9     | Prova2 Shark2     | PRVSHK29F27G354K | 72a 11m 24g | 22/02/1944   | CAGLIARI          |                      |                           |                           |
| 1     | Rametta Erika     | RMTRKE15B47C351T | 02a 00m 10g | 07/02/2015   | CATANIA           | GIARRE               | Via Silvio Pellico, 2     | 095 931871 34760307781234 |
| 15    | Rossi Mario       | RSSMRA12T12C351Q | 04a 02m 05g | 12/12/2012   | CATANIA           | CATANIA              | Via Milano, 18            |                           |
| 18    | Rossi Michele     | RSSMHL16T28F158S | 00a 01m 20g | 28/12/2016   | MESSINA           | CATANIA              | Via Vinci                 |                           |
| 2     | Russo Letizia     | RSSLTZ06P51A089D | 11a 05m 06g | 11/09/2005   | AGRIGENTO         | TERRASINI            | Via Mediterraneo, 24      |                           |
| 17    | Spampinato Mirko  | SPMMRK13T01C351C | 03a 02m 16g | 01/12/2013   | CATANIA           | CATANIA              | v.Umberto 100             | 095554321 3423899838      |
| 2     | Zampataro Michele | ZMPMHL13T12C351L | 03a 02m 05g | 12/12/2013   | CATANIA           |                      |                           |                           |

# RICERCA PER GENITORE

Nella console visita, viene data la possibilità di ricercare un paziente per cognome e nome di uno dei genitori.

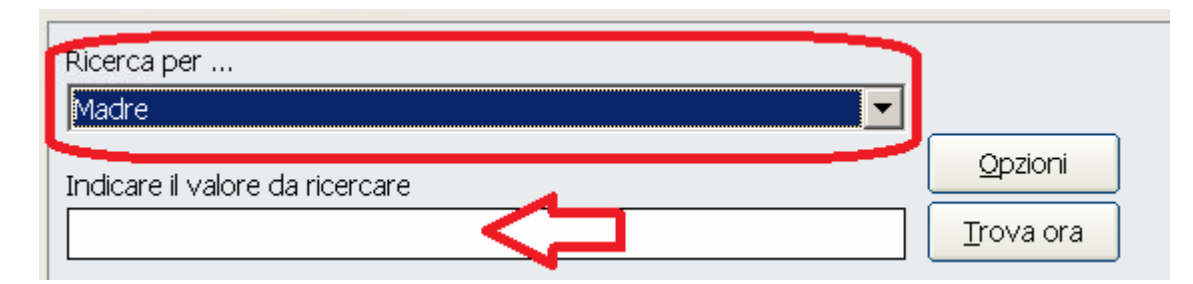

Nella finestra di ricerca, selezionare "Madre" o "Padre" nella casella "**Ricerca per..**" e nella casella "**Indicare il valore da ricercare**" indicare il nome e cognome del genitore e poi cliccare su "**Trova ora**"

### ANAGRAFICA PAZIENTI

#### RICERCA

Selezionando dal menu in alto "Visita" e poi sulla sinistra "Anagrafica pazienti", sono stati modificati i filtri di ricerca, in modo da renderli più semplici da utilizzare.

| Cognome Nome                        | Età (Anni / Mesi / Giorni) 🔋 Data di nascita |
|-------------------------------------|----------------------------------------------|
|                                     | Da 🛛 O O Da 🖊 🥙                              |
| 🗹 Attivi 🔲 Revocati 🗹 SSN 🔄 Privati | A 0 0 0 A // 🐼 Trova                         |

**Cognome** → Indicare il cognome o parte di esso del paziente da ricercare

Nome → Indicare il nome o parte di esso del paziente da ricercare

Attivi → Selezionando la presente casella, il paziente in questione verrà ricercato nell'elenco dei soli pazienti attivi

**Revocati** → Selezionando la presente casella, il paziente in questione verrà ricercato nell'elenco pazienti revocati..

**SSN**  $\rightarrow$  Selezionando la presente casella, il paziente in questione verrà ricercato nell'elenco pazienti convenzionati SSN

**Privati**  $\rightarrow$  Selezionando la presente casella, il paziente in questione verrà ricercato nell'elenco pazienti privati.

Età Da → Indicare l'età iniziale, suddivisa per anni, mesi e giorni, dei pazienti che si stanno ricercando

Età A → Indicare l'età finale, suddivisa per anni, mesi e giorni, dei pazienti che si stanno ricercando

**Data nascita Da**  $\rightarrow$  Indicare la data nascita, suddivisa per anni, mesi e giorni, dei pazienti che si stanno ricercando

Data nascita A → Indicare la data nascita finale, suddivisa per anni, mesi e giorni, dei pazienti che si stanno ricercando

Rimane invariato il funzionamento della ricerca avanzata, dove è stata inserita la ricerca anche per indirizzo e-mail.

#### ACCESSO DIRETTO CONSOLE VISITA

Dall'anagrafica pazienti, menu "**Visita**" e poi a sinistra "**Anagrafica pazienti**", è possibile aprire la Console Visita del paziente selezionato. Per fare questo, dopo aver selezionato il paziente desiderato, cliccare in basso su "**Altre funzioni**" e poi selezionare la voce "**Apri cartella clinica paziente**".

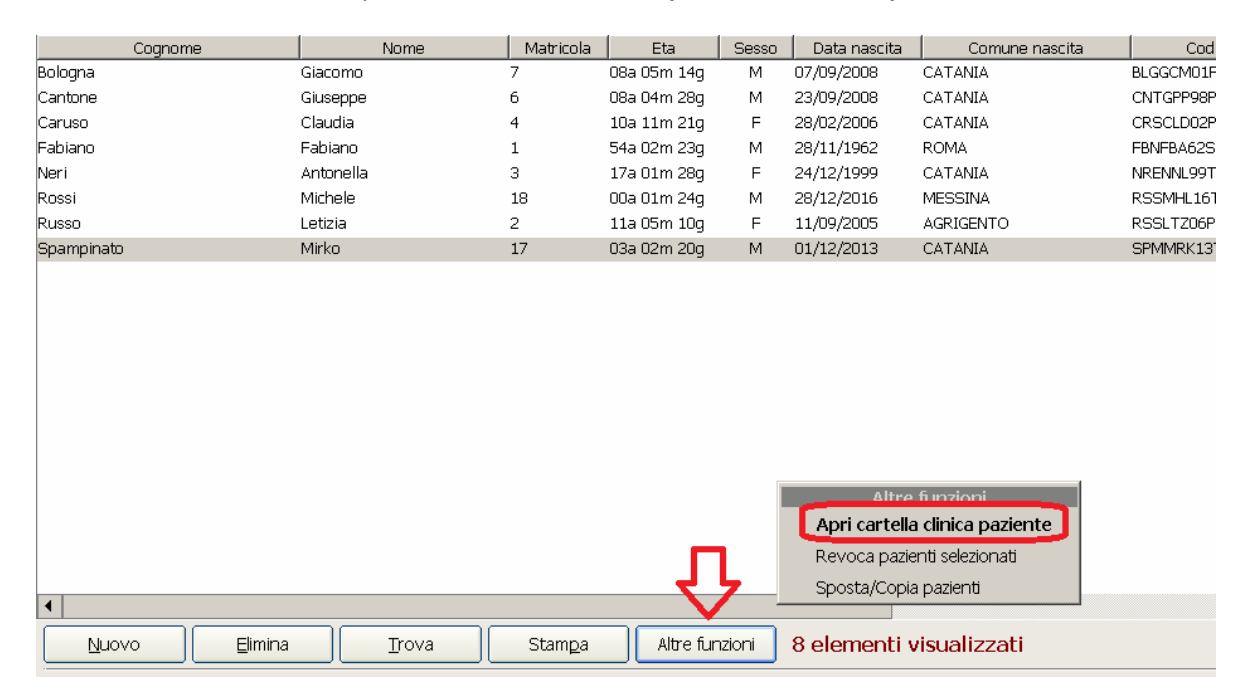

In alternativa, è possibile cliccare con il tasto destro del mouse sul paziente desiderato e selezionare la voce "Apri cartella clinica del paziente"

#### NUOVO REPORT: ANAMNESI NEONATALE

Tra i report di stampa è disponibile la stampa dell'anamnesi neonatale del bambino

| Dott. Rossi Mar<br>C.F. PROVAX00X002<br>P.I. 0101010100<br>Indirizzo Via Milano, 1<br>Tel. 095331652 | (10<br>(000)<br>14 95100 CATANIA(CT)                                                                           |
|----------------------------------------------------------------------------------------------------|----------------------------------------------------------------------------------------------------|
|                                                                                                    | Anamnesi neonatale                                                                                             |
| Paziente: Bologna<br>C.F. BLGG                                                                       | -<br>I <b>Giacomo</b><br>CM01P07C361H Sesso: M Età:08a 06m 16g Data e comune di nascita: 07/09/08 CATANIA (CT) |
| <b>Gravidanza:</b><br>Adottato: No                                                                   | Numero di gravidanze precedenti: 2 Genitura: 3                                                                 |
| Parto e dati alla                                                                                    | nascita                                                                                                    |
| Età gestazionale:<br>Parto:                                                                          | 46 Settimana di gravidanza: Data prevista nascita:<br>naturle                                                  |
| Altezza (om )                                                                                        | 48,000 (Alt.)                                                                                                  |
| Circonferenza cranica                                                                                | 35,000                                                                                                    |
| Peso (kg)                                                                                            | 3,020 (Peso)                                                                                                   |
| Informazioni Gruppo S                                                                                | anguigno:                                                                                                    |
| Faith                                                                                                |                                                                                                    |

# **RICETTA ACCERTAMENTI E FARMACI**

Selezionando nella casella **"Tipo ricerca"** la voce **"Esenti"**, nel riquadro delle prestazioni, vengono visualizzate tutte le prestazioni per cui spetta una o più esenzione inserita nella cartella clinica del paziente. Esempio: se un paziente è esente per Diabete mellito e Asma, verranno visualizzate tutte le prestazioni del tariffario regionale prescrivibili con queste due esenzioni.

| Tipo ricerca<br>Esenti | Ricerca per<br>Descrizione | Indicare il valore da ricercare                 | <u><u> </u></u> |  |
|------------------------|----------------------------|-------------------------------------------------|-----------------|--|
| Ctompo oo difaa        | Codice                     | Descrizione                                     | Esenzione       |  |
| Stampa coulica         | 90.04.5                    | ALANINA AMINOTRANSFERASI (ALT) (GPT)            | Diabete mellito |  |
| dematerializzata       | 93.99                      | ALTRE PROCEDURE RESPIRATORIE                    | Asma            |  |
| dernatenalizzata       | 95.12                      | ANGIOGRAFIA CON FLUORESCEINA O ANGIOSC. OCULARE | Diabete mellito |  |
|                        | 90.09.2                    | ASPARTATO AMINOTRANSFERASI (AST) (GOT) [S]      | Diabete mellito |  |

# **BILANCI DI SALUTE**

Viene data la possibilità di visualizzare l'elenco delle rilevazioni precedenti. Per fare questo, selezionare in basso a destra, il pulsante "**Mostra rilevazioni precedenti**"

| Tipo bilancio<br>01 BILANCIO DI SALUTE 1 MEX<br>Aggiorna dati paziente –<br>Bologna Giacomo<br>nato il: 07/09/2008<br>C.F.: BLGGCM01P07C<br>Via Mantova,18<br>20100 - MILANO (MI - MILA) | SE  [M] (351H NO) | Data       17/02/2017       Annotazioni       Peso (kg)       Altezza (cm) | Medico           Verdi Luca           0,0         < 3           0,0         < 3 | Circ. cr<br>Pressione | Branca<br>Pediatra di base<br>anica (cm) 0,0 N.D.<br>(min/max) 0 / |      |
|----------------------------------------------------------------------------------------------------|-------------------|----------------------------------------------------------------------------|---------------------------------------------------------------------------------|-----------------------|--------------------------------------------------------------------|------|
| Latte materno N<br>Latte adattato N<br>Altro<br>Integrazione con vitamina D<br>Problemi segnalati dai genitori<br>Esame obiettivo<br>Sintesi dell'osservazione                           | NO<br>NO<br>NO    |                                                                            |                                                                                 |                       | Л                                                                  |      |
|                                                                                                    |                   |                                                                            |                                                                                 | (                     | Mostra rilevazioni precede                                         | enti |

Per passare di nuovo nella videata del bilancio di salute, selezionare "Nascondi rilevazioni precedenti"

| Rilevazio  | ni precede | enti          |         |            |               |                     |            |                  |                     |
|------------|------------|---------------|---------|------------|---------------|---------------------|------------|------------------|---------------------|
| Data       | Altezza    | Cent. Altezza | Peso    | Cent. Peso | Circ. cranica | Cent. Circ. cranica | Circ. vita | Cent. Circ. vita | Fontanella Antriore |
| 15/02/2017 |            |               | 30 kg   | 50 - 75    | 40 cm         | N.D                 |            |                  |                     |
| 17/07/2015 | 120 cm     | 25 - 50       |         |            |               |                     |            |                  |                     |
| 07/09/2009 | 75 cm      | 10 - 25       |         |            |               |                     |            |                  |                     |
| 07/10/2008 | 55 cm      | 10 - 25       | 5 kg    | 10 - 25    | 38 cm         | 25 - 50             | )          |                  |                     |
| 07/09/2008 | 48 cm      | 10 - 25       | 3,02 kg | 10 - 25    | 35 cm         | 25 - 50             | )          |                  |                     |
|            |            |               |         |            |               |                     |            |                  |                     |
|            |            |               |         |            |               |                     |            |                  |                     |
|            |            |               |         |            |               |                     |            |                  |                     |
|            |            |               |         |            |               |                     |            |                  |                     |
|            |            |               |         |            |               |                     |            |                  |                     |
|            |            |               |         |            |               |                     |            | _                |                     |
|            |            |               |         |            |               |                     |            |                  |                     |
|            |            |               |         |            |               |                     |            | ्र र र           | 7                   |
| •          |            |               |         |            |               |                     |            | V                | Þ                   |
|            |            |               |         |            |               |                     | Í          | Nascondi rileva: | zioni precedenti    |

# CARTELLA CLINICA DEL PAZIENTE

Nella home page e in particolare nella sezione, risultati esami, vengono visualizzate anche le annotazioni se inserite.

#### PIANO TERAPEUTICO DEL PAZIENTE

Nella gestione del piano terapeutico, adesso è possibile inserire anche le seguenti informazioni:

- Medico
- Telefono
- Email
- Note

# ΑΤΤΙVΙΤΑ'

Nell'elenco delle attività e nelle relative stampe, sono state inserite le seguenti nuove informazioni:

Data inizio: Indica la data in cui l'attività in questione può essere iniziata

Data fine: Indica la data ultima in cui l'attività in questione può essere eseguita

| Data       | Attività                                | Tipo attività     | Eseguita | Scaduta | In scadenza | Giorni | Data inizio | Data fine  | Cognome    | N       |
|------------|-----------------------------------------|-------------------|----------|---------|-------------|--------|-------------|------------|------------|---------|
| 01/12/2016 | Bilancio di salute 36º mese (± 3 mesi)  | Bilanci di salute | No       | No      | Si          | -8:    | 02/09/2016  | 01/03/2017 | ipampinato | Mirko   |
| 11/09/2017 | Bilancio di salute 12º anno (± 12 mesi) | Bilanci di salute | No       | No      | Si          | 20:    | 11/09/2016  | 11/09/2018 | Lusso      | Letizia |

# **RIEPILOGO BILANCI E PRESTAZIONI PIP**

Viene data la possibilità di modificare e/o stampare e/o eliminare i bilanci e le prestazioni PIP direttamente dai rispettivi riepiloghi, facendo doppio click sull'elemento da modificare o cliccando su "**Elimina**" dopo averlo selezionato. Con le precedenti versioni era necessario posizionarsi sulla cartella clinica del paziente, prima di poter apportare modifiche al bilancio o alla prestazione.

| PRESTAZIONI PIP - ADI - ADP      |                        |                    |                      |                  |
|----------------------------------|------------------------|--------------------|----------------------|------------------|
| Filtra elementi da visualizzare  |                        | Ricerca:           | Applica              | Ricerca avanzata |
| Campo: Periodo<br>Cerca: 01/2017 | ▼<br>Trova             |                    |                      | L                |
| Periodo Data Prestazione         | Importo Cognome        | Nome Codice        | fiscale Data nascita |                  |
| ¢                                |                        |                    |                      |                  |
| Nuovo Eimina Irova Stan          | nga Esporta CSV 1 elem | nenti visualizzati |                      |                  |

#### INVIO FATTURE VIA EMAIL

Con la versione 2.3.20 di Faith è possibile inviare la fattura/ricevuta fatta al Vs paziente via email. Infatti,

nella finestra della fattura/ricevuta, è presente in alto l'icona con cui è possibili inviare la fattura corrente via email. N.B. per poter inviare la fattura via email è necessario configurare preventivamente il Vs account di posta elettronica.

| 🖉 martedî 21 febbraio 2017                                                                                                    | 19.11.07 |                         |                 |          |                                      |
|----------------------------------------------------------------------------------------------------|----------|-------------------------|-----------------|----------|--------------------------------------|
| Documento       O Fattura       Image: Construction of the second second s | Rimborso | Branca:<br>Numerazione: | ediatra di base | <b>•</b> | Data documento:<br>Numero documento: |

#### INVIO FATTURE AL SISTEMA TS

Sono state apportate le seguenti migliorie alla funziona:

- Possibilità di visualizzare solo righe con anomalia
- Visualizzazione e verifica stato invii per singolo documento e non solo per protocollo/invio

# Per maggiori dettagli visionare la guida in linea.

# **REGIONE LAZIO – VERSIONE TARIFFARIO AL 16/01/2017**

Faith è predisposto per l'aggiornamento del CUR rilasciato il 16/01/2017 dalla regione Lazio e contiene sostanziali aggiornamenti alla versione precedente.

Per maggiori dettagli si veda:

Attivazione Ricetta Dematerializzata e Catalogo Unico Regionale (Clicca qui)

# REGIONE CALABRIA - BILANCI DI SALUTE E VARIE

Sono state predisposte le stampe dei bilanci di salute della Regione Calabria e dei relativi riepiloghi

# REGIONE SICILIA – ASP 208 – ELENCO PAZENTI CON TIPO ALLATTAMENTO

E' stato predisposto un report che permette di stampare il totale dei pazienti con tipo allattamento, materno o adattato, prelevando i dati dal Bilancio di salute del 6° mese.

Selezionare dal menu in alto "Statistiche", poi "Statistiche per paziente" e, infine, il report "Pazienti ASP 8 -Allattamento.rpt"

# STAMPA DELLA LICENZA D'USO

Dopo aver effettuato l'accesso al programma Faith è possibile stampare la licenza d'uso del software con l'elenco dei numeri seriali assegnati nelle varie postazioni

Per fare questo selezionare dall'Home Page di Faith in alto a destra la voce "**Informazioni su Faith**"; sulla finestra che appare successivamente selezionare "Scarica licenza" e a questo punto verrà aperta una pagina internet con la Vs licenza d'uso.

| Assisten:<br>REMOT        | a e-Shark su<br>A Informazioni su Fi                          | al Web  <br>aith                                                                          |                                                                                                   |                                                                    |                             |                                                           |
|---------------------------|---------------------------------------------------------------|-------------------------------------------------------------------------------------------|---------------------------------------------------------------------------------------------------|--------------------------------------------------------------------|-----------------------------|-----------------------------------------------------------|
| /er. 2.3.20               | C (2)<br>Revisione<br>IL SOFTWARE PER LA PEDIATR              | RA SFEEST                                                                                 | ark —                                                                                             | LICE                                                               | NZA                         | D'USO                                                     |
| ni                        | Moduli abilitati Descrizione modulo Licenze  730 Precompilato | Il presente documento è c                                                                 | obbligatorio per poter utilizz<br>di                                                              | are i software e-Sh<br>legge DPR 518/92                            | ark. Un uso non             | corretto sarà perseguibile ai sensi                       |
| Ά)                        | Accettazione<br>Aggiornamento<br>Aggiornamento Farmaci        | Per poter utilizzare correttamente i segues<br>prodotti e' disponibile contattando dirett | nti prodotti software e-Shark e' necessario in:<br>tamente 1a e-Shark sede di Sant' Agata Li Bati | serire nella fase di installazione<br>tiati - CT (Tel. 095302380). | edei programmi i dati ident | ificativi sotto riportati. Il supporto tecnico per questi |
| Constant Second           | Esami                                                         |                                                                                           |                                                                                                   | DATI CLIENTE                                                       |                             |                                                           |
| s: <u>scarica licenza</u> | Immagini                                                      | RAG. SOCIALE                                                                              | Rossi Mario                                                                                       | C.F./ PARTITA                                                      | IVA                         | PROVAX00X00X000Y / 12345678901                            |
| SINTESTS SCEST            | Medici pediatri (FaithK)                                      | INDIRIZZO                                                                                 | Via della sfinge, 24                                                                              | LOCALITÀ                                                           |                             | CATANIA (CATANIA)                                         |
| -5910-8F2A-3BB1           | Prenotazione<br>Preventivi                                    | INDIRIZZO E-MAIL                                                                          | info@e-shark.it                                                                                   |                                                                    |                             |                                                           |
| Shark® s.r.l Tutti i dir  | tti riservati.<br>Disattiva licenza                           |                                                                                           | DATI IDENTIFICATI                                                                                 | VI DEL SOFTWARE E                                                  | DELLE LICENZE               |                                                           |
| a protecto dalle norme il |                                                               | DESCRIZIONE SOFTWARE                                                                      |                                                                                                   |                                                                    |                             | TIPO LICENZA                                              |
|                           |                                                               | FaithK Full - Software per la pediatria                                                   | (versione Full)                                                                                   |                                                                    |                             | LIC                                                       |
|                           |                                                               | NUMERO DI SERIE                                                                           | NUMERO POSTAZIONI                                                                                 | DATA CREAZIONE                                                     |                             |                                                           |
|                           |                                                               | YN4YA-LOMD8-RMZ38-ZP2S8-L47S                                                              | 7 20                                                                                              | 27/05/2013 19:19                                                   |                             |                                                           |

# Servizio assistenza

Per qualsiasi ulteriore informazione in merito o per assistenza contattare la e-shark:

Tel. **095302380** Fax: **0952246131** SMS: **345-3414221** Email: **faith@e-shark.it** CHAT: **Tramite "Supporto remoto e-shark"** 

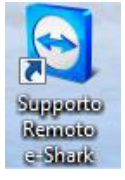